| Manual DAQOPC for DARWIN Series |
|---------------------------------|
|---------------------------------|

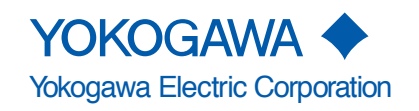

IM DP41013-61E 3rd Edition

| Foreword   |                                                                                                    |                                                                                                    |
|------------|----------------------------------------------------------------------------------------------------|----------------------------------------------------------------------------------------------------|
|            | This manual explease read this manual, keep it during operatio DAQOPC is an OPC interface of This manual de dependent secto OPC Foundation                                           | <ul> <li>cplains the functions and operations of DAQOPC. To ensure correct use, is manual thoroughly before beginning operation. After reading the is in a convenient location for quick reference whenever a question arises n.</li> <li>OPC server that provides OPC interface (Data Access interface). The was designed by the OPC (OLE for Process Control) Foundation.</li> <li>escribes the specifications of the Data Access interface and vendertion. This manual is for those who understand the specifications of the on.</li> </ul> |
| Notes      |                                                                                                    |                                                                                                    |
|            | <ul> <li>The contents<br/>continuing in</li> <li>Every effort<br/>of its conten<br/>contact your</li> <li>Copying or r<br/>permission of</li> </ul>                                  | s of this manual are subject to change without prior notice as a result of<br>nprovements to the instrument's performance and functions.<br>has been made in the preparation of this manual to ensure the accuracy<br>ts. However, should you have any questions or find any errors, please<br>nearest YOKOGAWA dealer.<br>eproducing all or any part of the contents of this manual without the<br>of Yokogawa Electric Corporation is strictly prohibited.                                                                                   |
| Copyright  |                                                                                                    |                                                                                                    |
|            | YOKOGAW                                                                                                    | A holds the copyright to the software that is on the CD-ROM.                                                                                                    |
| Trademarks |                                                                                                    |                                                                                                    |
|            | <ul> <li>Microsoft, M<br/>trademarks of<br/>countries.</li> <li>Adobe and A<br/>Systems).</li> <li>Other compares<br/>respective c</li> <li>For purpose<br/>respective tr</li> </ul> | S-DOS, Windows, Windows NT, and Windows 2000 are either registered<br>or trademarks of Microsoft Corporation in the United States and/or other<br>Adobe Acrobat are trademarks of Adobe Systems Incorporated (Adobe<br>any and product names are trademarks or registered trademarks of their<br>ompanies.<br>s of this manual, the TM and ,® symbols do not accompany their<br>ademark names or registered trademark names.                                                                                                    |
| Revisions  |                                                                                                    |                                                                                                    |
|            | 1st Edition<br>2nd Edition<br>3rd Edition                                                                                                    | March 2001<br>August 2001<br>March 2005                                                                                                    |

3rd Edition: March 2005 (YK) All Rights Reserved, Copyright B 2001 Yokogawa Electric Corporation

# **Notes on Using This Product**

#### Storing the CD-ROM

Please store the original CD-ROM in a safe place. During the actual operation, use the software that is installed on the hard disk.

#### Agreement

#### **Restriction on Use**

Use of this product (this utility software and manual) by more than one computer at the same time is prohibited. Use by more than one user is also prohibited.

#### **Transfer and Lending**

Transfer or lending of this product to any third party is prohibited.

#### Guarantee

Should a physical deficiency be found on the original CD-ROM or this manual upon opening the product package, please promptly inform Yokogawa. The claim must be made within seven days from the date you received the product in order to receive a replacement free of charge.

#### **Exemption from Responsibility**

Yokogawa Electric Corporation provides no guarantees other than for physical deficiencies found on the original CD-ROM or this manual upon opening the product package. Yokogawa Electric Corporation shall not be held responsible by any party for any losses or damage, direct or indirect, caused by the use or any unpredictable defect of the product.

#### Copyright

YOKOGAWA holds the copyright to the software that is on the CD-ROM.

# Contents

|           | Forew | ord                                              | i 🧿              |
|-----------|-------|--------------------------------------------------|------------------|
|           | Notes | on Using This Product                            | ii 2             |
| Chapter 1 | Ove   | rview                                            |                  |
|           | 1.1   | Functional Overview of DAQOPC                    | <sup>1-1</sup> 3 |
|           | 1.2   | Overall Configuration and DAQOPC Interface       | 1-5              |
|           | 1.3   | Server Function                                  | 1-6              |
| Chapter 2 | DAQ   | OPC Operation                                    | Index            |
|           | 2.1   | Flow of DAQOPC Operation                         | 2-1              |
|           | 2.2   | Starting the Configurator and Setting Parameters | 2-2              |
|           | 2.3   | Starting and Stopping DAQOPC                     | 2-10             |
|           | 2.4   | Setting Up the DAQOPC Client                     | 2-11             |
|           | 2.5   | Handling of Configuration Files                  | 2-12             |
| Chapter 3 | DAQ   | OPC DA Server Functions                          |                  |
| -         | 3.1   | Overview of the DAQOPC DA Server Function        | 3-1              |
|           | 3.2   | OPC Interface Functions                          | 3-2              |
|           | 3.3   | Error Codes                                      | 8-19             |
|           |       |                                                  |                  |

### Index

1

# 1.1 Functional Overview of DAQOPC

#### What Is an OPC Interface

By using the OPC interface provided by YOKOGAWA, the user is able to access various data on the DARWIN via the DAQOPC server using an OPC-compliant application that runs on a Windows machine. The user does not have to create a special application program.

The OPC interface is a standard interface that uses OLE (Object Linking and Embedding) for process control. It consists of a server that provides various data on the DARWIN and a general-purpose interface used to access the server.

OPC applies OLE, which is a standard method of communication between applications in the Windows environment, to process control. It allows the exchange of process data between multiple general-purpose Windows applications.

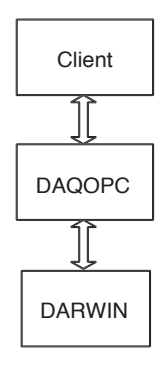

#### **DAQOPC** Functions

Provides Data Access function (DA), the OPC interface.

DA function: Reading of the current value of the process data that uses ItemID as the data identifier and writing using communication input data.

- Starts and stops the OPC server in sync with the start and shutdown of Windows.
- Supports the Ethernet, RS-232-C (EIA-232 standard), and RS-422-A (EIA-422 standard) interfaces of DARWIN.
- Allows a data update rate of up to 1 s. However, data update may not be possible at the specified rate depending on the communication conditions.
- · Capable of reading measured value, computed value, and alarm status as an ItemID.
- Capable of reading and writing communication input data and command DO as ItemIDs (excluding communications using the Ethernet module via port No. 34151).
- By setting the communication status with the connected device as an ItemID, a client is able to instruct a recovery after a power failure.
- Retrieves span value, unit, tag, alarm type, and alarm setting as Property IDs of the ItemID.
- The DAQOPC OPC server supports the OPC Data Access Version 2.05A.
- The DAQOPC OPC server supports the OPC DA Custom Interface.
- The DAQOPC OPC server supports the OPC DA Automation Interface.
- The DAQOPC OPC server supports optional the OPC DA browser function. (Browser function is used by the OPC client to browse the contents of the OPC server.)
- The DAQOPC OPC server can connect up to 16 DARWINs.

1

#### Where OPC Interface Fits

OPC client refers to the application that requests data using the OPC interface. OPC server refers to the application that provides the data.

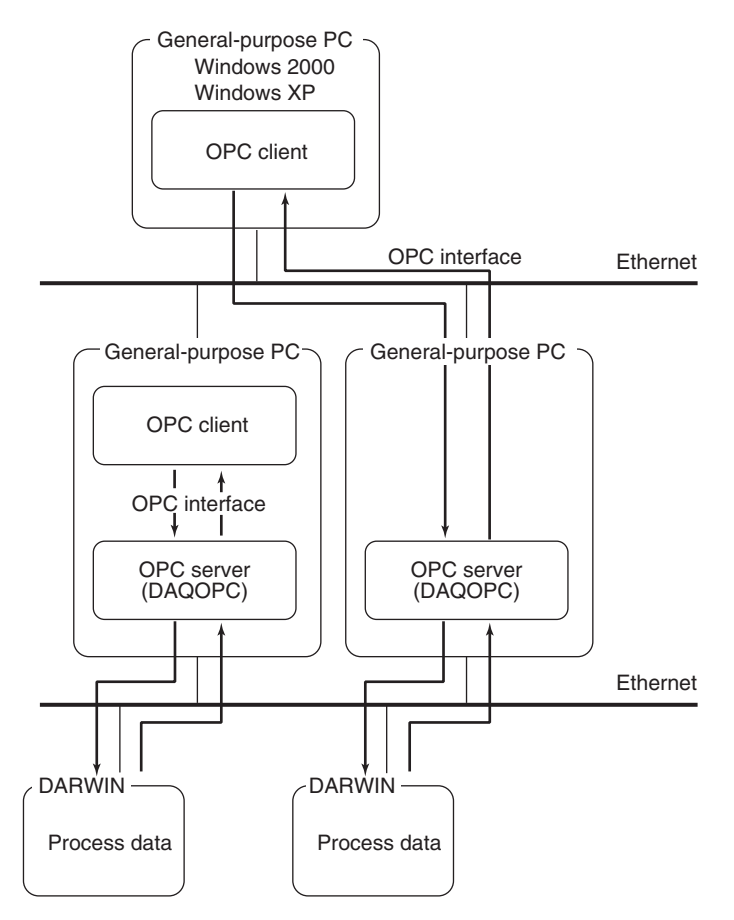

The OPC server and OPC client run on a general-purpose PC.

You can use a commercially sold OPC-compliant application or an OPC-compliant application that you've created using VC++ (Visual C++), VB (Visual Basic), or VBA (Visual Basic for Application) as an OPC client.

#### Server/Client Configuration

The DAQOPC user (OPC client) may exist on the same PC as the DAQOPC server or on a host computer (Windows machine).

#### When the OPC client exists on the same PC as the DAQOPC server

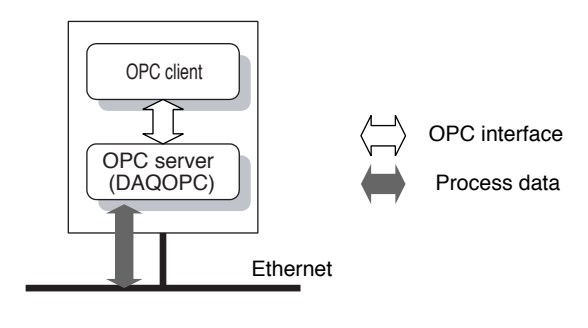

- Application size : Mid-size
- Performance
- : Faster than when the OPC client exists on a host computer, because a local OPC server is used.

#### When the OPC client exists on a host computer

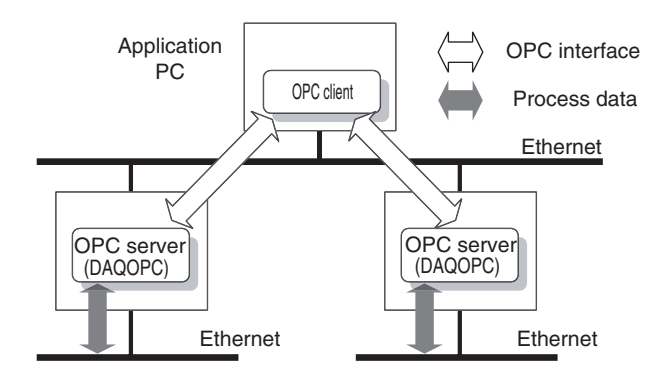

- Application size:
- · Performance:

#### Mid- to large-size

The performance degrades slightly (20% to 30%) per server when compared to the case in which the OPC client exists on the same PC as the DAQOPC server. This is because the DCOM (Distributed Component Object Model) is used to connect between the client and server.

#### **Hardware Requirements**

The following hardware is required for DAQOPC to operate properly.

- PC model: IBM PC/AT compatible (Single CPU)
- CPU: Pentium II 300MHz or faster recommended (Windows 2000)
   Pentium II 800MHz or faster recommended (Windows XP)
- Main memory: 256 MB or more.
- Free disk space: 1 GB or more.
- · Communication device:RS-232-C port supported by the OS.

Ethernet NIC (not required if the OPC client and the DAQOPC server exist on the same PC, and the RS-232-C/RS-422-A interface is used to retrieve data from the DARWIN.)

• Peripheral devices: Mouse supported by the OS .

#### **Software Requirements**

The following software is required for DAQOPC to operate properly.

| •                                     |                                                  |
|---------------------------------------|--------------------------------------------------|
| <ul> <li>Operating System:</li> </ul> | Windows 2000 or Windows XP                       |
|                                       | The package (DAQOPC) and the OS (Windows 2000 or |
|                                       | Windows XP) is of a same language.               |
| <ul> <li>Service pack:</li> </ul>     | Windows 2000 Service Pack 3 or 4                 |
|                                       | Windows XP Service Pack 1 or 2                   |

#### Others

If the communication interface with the DARWIN is RS-422-A, an RS-232-C/RS-422-A converter is required.

# 1.2 Overall Configuration and DAQOPC Interface

This section will describe the overall construction of DAQOPC and an overview of DAQOPC functions.

#### **Overall Construction of DAQOPC**

The overall construction of DAQOPC is shown below. DAQOPC OPC server consists of a server that provides the interface specifications of the OPC DA.

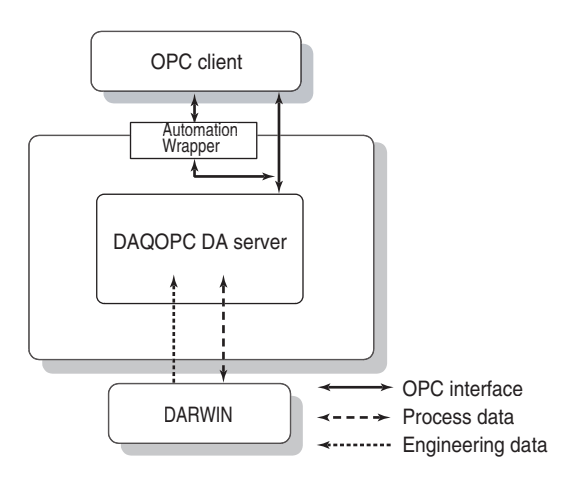

#### Role of each function

An overview of the interface that DAQOPC supports is indicated.

| Process Data       |             | OPC Specification      |
|--------------------|-------------|------------------------|
| Current value data | Read/write* | Complies with DA 2.05a |

\* Write is only for communication input data only.

| Engineering Data | OPC Specification |                        |
|------------------|-------------------|------------------------|
| Tag information  | Read              | Complies with DA 2.05a |
| Tag list         | Read              | Complies with DA 2.05a |

# 1.3 Server Function

#### A list of DAQOPC server functions is shown below.

| Function Name               | Description                                                                     |
|-----------------------------|---------------------------------------------------------------------------------|
| OPC DA custom interface     | Functions that complies with the custom interface of the OPC specification.     |
| OPC DA automation interface | Functions that complies with the automation interface of the OPC specification. |

#### **DA Server**

#### **Application capacity**

The application capacity of the DAQOPC DA server is shown below.

| Item                                   | Application Capacity |
|----------------------------------------|----------------------|
| Maximum number of clients              | 100 clients          |
| Maximum number of group objects        | 1,000 groups         |
| Maximum number of registered ItemIDs   | 10,000/group         |
| Maximum number of cache update ItemIDs | 100,000              |
| Cache update rate (UpdateRate)         | 1 to 3,600 sec       |

#### Server name (ProgID)

The server name of the DAQOPC DA server is as follows: Server name: Yokogawa.ExaopcDADAQOPCDARWIN1

#### Note \_

You can also check the server name (ProgID) in the Version Information dialog box of the DAQOPC configuration window.

#### **OPC Custom Interface and OPC Automation Interface**

The OPC specification defines two types of interfaces: OPC custom interface and OPC automation interface. Both of these interfaces have approximately the same data access functions, but they are designed for different client programs.

The DAQOPC OPC server implements both interfaces and supports both types of client programs.

|                            | Custom Interface                                                        | Automation Interface                  |  |  |
|----------------------------|-------------------------------------------------------------------------|---------------------------------------|--|--|
| Application                | For dedicated applications such as SCADA/MES/analysis software programs | For easy access from script languages |  |  |
| Number of client languages | VC++                                                                    | Visual Basic                          |  |  |
| Performance                | Good                                                                    | Poor                                  |  |  |

The OPC custom interface uses the basic OLE/COM functions directly and operates at a high speed.

In contrast, the OPC automation interface complies with the OLE automation interface that allows access from Visual Basic. The process that facilitates the access from script languages leads to an overhead, and, therefore, the performance is slightly lower than the OPC custom interface.

#### VB and VC++ versions

If you are creating an application program (OPC client), use the following versions of VB and VC++.

|              | DAQOPC and User Application on the Same PC | DAQOPC and User Application on<br>Different PCs. |
|--------------|--------------------------------------------|--------------------------------------------------|
| DAQOPC R3.01 | VB6.0, VC++6.0 (SP5)                       | VB5.0/6.0, VC++5.0/6.0                           |

If you are creating a program using VB, select the Yokogawa Exaopc Data Access Automation Server check box by choosing Project > References.

# 2.1 Flow of DAQOPC Operation

This section will describe the operations of DAQOPC. For the access method from the OPC client software, see chapter 3, "DAQOPC DA Server Function." DAQOPC refers to the setting configurations at startup and communicates with the DARWIN. The DAQOPC Configurator provides easy-to-use user interface (like a typical Windows application) for displaying and setting the communication parameters of the DARWIN from which DAQOPC is to retrieve data. In addition, the DAQOPC Configurator shows information that is required for the client to connect to DAQOPC (ProgID).

#### **Flow of Operation**

The general flow of operation is as follows:

- 1. Determine the method of connection with the DARWIN from which to retrieve the data using the Configurator.
- 2. Start DAQOPC.
- 3. Set up the client software if the client is on a different PC.

#### Changing the Parameter during DAQOPC Operation

You can change parameters on the DAQOPC Configurator even when DAQOPC is in operation. However, the specified parameters take effect the next time DAQOPC is started.

# 2.2 Starting the Configurator and Setting Parameters

### Configurator

Configurator is used to set the connection method and operating conditions between DAQOPC and the DARWIN from which to retrieve the data.

#### Starting the Configurator

Choose Start > Programs > DAQOPC> DAQOPC for DARWIN Configurator. The window that appears when the program is started is shown below.

| Rec | order Setting | Serial Setting | 1                        |     |      |          |  |
|-----|---------------|----------------|--------------------------|-----|------|----------|--|
| ło. | Model         | Meas Ch.       | Meas Ch. Math Ch. System | Por | t    | Detail   |  |
| D1  | Not Connected |                |                          |     | NONE | -        |  |
| 02  | Not Connected |                | j j                      |     | NONE | -        |  |
| 03  | Not Connected |                |                          |     | NONE | -        |  |
| 04  | Not Connected | 9              | J III                    |     | NONE | -        |  |
| 05  | Not Connected |                |                          |     | NONE |          |  |
| 06  | Not Connected |                |                          |     | NONE |          |  |
| 07  | Not Connected |                |                          |     | NONE | -        |  |
| 08  | Not Connected |                |                          |     | NONE | -        |  |
| 09  | Not Connected |                | ļ                        |     | NONE | -        |  |
| 10  | Not Connected | Ϋ́             | 1                        |     | NONE | -        |  |
| 11  | Not Connected |                |                          |     | NONE | -        |  |
| 12  | Not Connected |                |                          |     | NONE | -        |  |
| 13  | Not Connected |                |                          |     | NONE |          |  |
| 14  | Not Connected |                |                          |     | NONE | -        |  |
| 15  | Not Connected |                |                          |     | NONE | -        |  |
| 16  | Not Connected |                |                          |     | NONE | <b>.</b> |  |
|     |               |                |                          |     |      |          |  |

#### A List of Menu Commands

The functions of menu commands are indicated below.

#### File > Revert

Reloads the Configuration file without saving the information that you are currently editing.

#### File > Save

Saves the information that you are currently editing to the Configuration file.

#### File > Print

Prints the recorder settings and serial settings that you are currently editing.

#### File > Print Preview

Prints the preview of the recorder settings and serial settings that you are currently editing.

#### File > Printer Setup

Sets the printer.

File > Exit

Exits the Configurator.

#### Setting > Working Condition

Displays the Working Condition dialog box.

#### Setting > Ethernet Setting

Displays the Setting of Ethernet dialog box.

#### View > Recorder Setting

Switches to the Recorder Setting tab.

#### View > Serial Setting

Switches to the Serial Setting tab.

#### View > Tool Bar

Shows or hides the toolbar.

#### View > Status Bar

Shows or hides the status bar.

#### Help > About

Displays the Version Information dialog box.

#### **Working Condition Dialog Box**

Set the following items on the Working Condition dialog box.

| king Condition                                           |                                                      |  |  |
|----------------------------------------------------------|------------------------------------------------------|--|--|
| Fime stamp<br>© Use time of hardware<br>© Use time of PC | Execute by simulation mode Start Math func. at start |  |  |
|                                                          |                                                      |  |  |
| How to treat special data                                |                                                      |  |  |
| - +over data                                             | - Over data                                          |  |  |
| Define value                                             | Define value                                         |  |  |
| C Use lower span                                         | C Use lower span                                     |  |  |
| C Use upper span                                         | C Use upper span                                     |  |  |
| Skip data value                                          | Not existing ch.                                     |  |  |
| Error data value                                         |                                                      |  |  |
| Unstable data value                                      |                                                      |  |  |
| low to treat data at communicatio                        | n error                                              |  |  |
| Define value                                             | C Use previous value                                 |  |  |
| low to treat decimal point of com                        | munication input data                                |  |  |
| Set as 0                                                 | C Refer to Math channel                              |  |  |
| low to treat default file                                |                                                      |  |  |
| O Not receive at start                                   | Receive at start                                     |  |  |
|                                                          |                                                      |  |  |

#### Time Stamp

Select whether to use the time of the connected recorder or the time of the PC in which DAQOPC is installed for the time stamp that is added when the data is retrieved.

#### Note

When the connected device is the DA100, the time on the PC is used even if you select Use time of DARWIN.

#### • Execute by simulation mode

If you select this check box, DAQOPC does not perform communications with the DARWIN and operates as a simulator.

#### Note .

To execute DAQOPC in demo mode, the configuration file that was specified in the Detail Setting dialog box of each device must exist.

#### Start Math Func. at Start

If you select this check box, the computation operation will start when the server is started.

#### · How to treat special data

Assigns values to special data that is retrieved from the DARWIN. For values over or under the range, you can specify a particular value or assign upper and lower limits of the span. You can also assign values for skip, error, and no-data data. You can assign a value between -100000000 and 1000000000. A decimal point is added to the appropriate position to the value that is actually retrieved.

In addition, you can assign a value when a nonexistent channel is specified as an item. The selectable range is -100000000 to 1000000000.

#### Note

You can specify the span in the range setting for the DR and DC, but the span referred here is the upper and lower limits of the selectable range to be used when using the range setting on the DR and DC. In addition, when the scale is specified on the DR, DC, or DA, the specified scale range becomes the upper and lower limits.

#### • How to treat data at communication error

Specify the handling of the value when an error occurs while data is being retrieved. If the previous value is used, the value before the communication error is retrieved. If you are specifying a particular value, it is handled in the same fashion as "How to treat special values." If a communication error occurs when DAQOPC initially connects to the DARWIN, the value is always set to 0.

#### • How to treat decimal point

Select whether to set the decimal point position of the communication input data the same as that of the computation channel or not use the decimal point and the numbers below the decimal point.

If you select Set as 0, the value is transmitted with the value below the decimal point truncated.

If you select Refer to Math channel, the decimal position of the computation channel is set to the decimal point position of the specified communication input data when computation input data is specified in the computing equation of the computation channel within the setting data that is specified by each device. The value less than the number of digits below the decimal point that is specified for the computation channel is truncated. When multiple channels are using the same communication input data, the decimal position for the measurement channel with the smallest number is used. However, if communication input data is not used on the computation channel, the decimal point and the value below it are truncated and transmitted.

#### · How to treat default file

If the default file is specified for the setting data for each device, select whether to receive the setting conditions by communicating to the DARWIN at startup. If you select Receive at start, the setting data is received from the connected device and stored to the default file at startup. However, if the DARWIN setting conditions are specified in the detail setting of each device, the setting conditions are not received at startup.

If you select No receive at start, the setting data is not received from the connected device at startup nor when ItemID Common.Status is set to 2. However, if the default file is specified in the detail setting of each device and the file does not exist, setting data is received at startup.

#### Setting of Ethernet Dialog Box

Set the following items on the Setting of Ethernet dialog box.

| hernet Setting             |      |       |
|----------------------------|------|-------|
| 🔽 Use time-out             |      |       |
| Start and connect          |      |       |
| Time-out                   | 3000 | msec  |
| Retry                      | 0    | times |
| Time-out for communication | 250  | msec  |
| Auto retry function        | 3    |       |
| Vse Use                    |      |       |
|                            | 2000 | -     |
| Time-out                   | 3000 | mset  |

- Use Time-out
  - Select this check box when setting a timeout.
- Start and Connect

Set the timeout time and the retry count for establishing connection at the startup of the server. These values also apply to the reestablishment of the connection when 2 is written to Common.Status. You can set 1 ms to 60000 ms for Time-out. You can set 0 to 10 times for Retry. When connection is established, retry is stopped before the specified count is reached. If Retry is set to 0 and the connection fails, the communication fails and the connection is not retried.

**Time-out for communication** Select this check box to set the timeout for the communication error when retrieving data or requesting write operation after connection. You can set 1 ms to 60000 ms for Time-out.

Auto retry function

Select this check box to reestablish the connection when retrieving the next data or requesting the next data write operation when communication failed or communication error occurred. The settings for Time-out and Retry are the same as those for Start and Connect.

#### Setting the Recorder

The Recorder Setting tab page is shown below.

|     | <u>S</u> ettings <u>V</u> iew <u>H</u> e | lp             |          |        |      |       |   |         |
|-----|------------------------------------------|----------------|----------|--------|------|-------|---|---------|
| Rec | order Setting                            | Serial Setting |          |        |      |       |   |         |
| No. | Model                                    | Meas Ch.       | Math Ch. | Syst   | tern | Por   | t | Detail  |
| 01  | DR200                                    | 212            | 60       | Expand | 6    | Ether | + | 0.0.0.0 |
| 02  | Not Connected                            |                | j.       |        |      | NONE  | - |         |
| 03  | Not Connected                            |                |          |        |      | NONE  | * |         |
| 04  | Not Connected                            |                |          |        |      | NONE  | - |         |
| 05  | Not Connected                            |                |          |        |      | NONE  | - |         |
| 06  | Not Connected                            |                |          |        |      | NONE  | - |         |
| 07  | Not Connected                            |                |          |        |      | NONE  | - |         |
| 80  | Not Connected                            |                |          |        |      | NONE  | * |         |
| 09  | Not Connected                            |                |          |        |      | NONE  | * |         |
| 10  | Not Connected                            |                | 1        |        |      | NONE  | - |         |
| 11  | Not Connected                            |                |          |        |      | NONE  | - |         |
| 12  | Not Connected                            |                |          |        |      | NONE  | - |         |
| 13  | Not Connected                            |                |          |        |      | NONE  | - |         |
| 14  | Not Connected                            |                |          |        |      | NONE  | - |         |
| 15  | Not Connected                            |                |          |        |      | NONE  | - |         |
| 16  | Not Connected                            |                |          |        |      | NONE  | * |         |
|     |                                          |                |          |        |      |       |   |         |
|     | 1                                        | ŧ              | +        | 0      |      |       |   | ++      |

#### 2.2 Starting the Configurator and Setting Parameters

The following items are specified on the Recorder Setting tab page.

Model: If the file that was selected in Detail exists, the corresponding model information is displayed.

Measurement Channel: If the file that was selected in Detail exists, the corresponding number of measurement channels is displayed.

Computation channel: If the file that was selected in Detail exists, the corresponding number of computation channels is displayed.

If the file that was selected in Detail exists, you can refer to the system and module configuration within the file. If you click the left item under System, the following dialog box appears. You cannot change the information.

| System Option - Device | 2 01         |            | ×  |
|------------------------|--------------|------------|----|
| DR200                  | C Standalone | Expand     |    |
| Style No. 8            | •            | Memory 1 M | w. |
| Mathmatical Func       | . (/M1)      |            |    |
| 🔽 Report Func. (/M3    | )            |            |    |
| Floppy                 |              |            |    |
| E SCSI Func. (/C5)     |              |            |    |
| 🗖 Deg F Display (/D    | 2)           |            |    |
| 🗖 Daylight Saving Ti   | ime (/L1)    |            |    |
|                        |              |            |    |
|                        |              |            |    |
|                        | Cancel       | J          |    |

If you click the right item under System, the following dialog box appears. You cannot change the information.

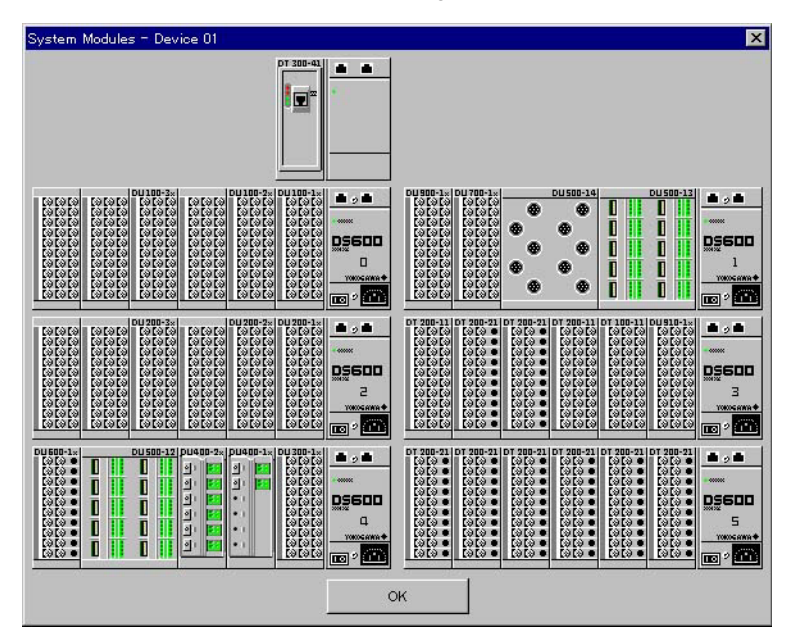

Port:

Detail:

System:

Select the port to be connected. For COM, only the ports that are valid in the serial settings are displayed.

This is valid when Port is not set to NONE. Sets the detail settings of communication and the handling of the DARWIN setting conditions.

#### When the port is an Ethernet port

Click Detail to open the following dialog box.

| inor.              |         | ок        |
|--------------------|---------|-----------|
| IP address         | 0.0.0.0 | Cance     |
| Port No.           |         |           |
| 34150              | O 34151 |           |
| O Use default file |         |           |
| Use selected fi    | le S    | electfile |
| File name          |         |           |
|                    |         |           |

| Specify the fo | llowing parameters.                                                                                                    |
|----------------|----------------------------------------------------------------------------------------------------|
| IP Address:    | Enter the IP address assigned to the DARWIN that is to be connected.                                                                                                    |
| Port No.:      | Select the port number to be used.                                                                                                    |
| Note           |                                                                                                    |
| If you set F   | Port No. to 34151, you cannot receive setup data. Use selected file is automatically                                                                                                    |
| selected. I    | n addition, you cannot specify communication input data and command DO.                                                                                                    |
| Setting file:  | Specify the setting file that is used when a server retrieves properties. If<br>you had set How to treat default file to Receive at start on the Working<br>Condition dialog box and you select Use default file here, the server<br>retrieves the properties at startup and creates a default file. If you<br>select Use selected file, you can specify a setting data (.ast, .rst, or .cst)<br>for the connected device that was created using the DAQ32 or<br>DAQ32Plus Hardware Configurator. |
| Noto           |                                                                                                    |

#### NOTE .

- · If the parameters are not correct, connection to the DARWIN fails.
- · The setting data that is created as a default file is not compatible with the setting data that is created using the DAQ32 or DAQ32Plus Hardware Configurator.

#### When the port is COM

Click the address to display the following dialog box.

| 2-A                        |                                                                              |                                                                                                    |                                                                                                    |                                                                                                    |                                                                                                    |                                                                                                    | OK                                                                                                    |
|----------------------------|------------------------------------------------------------------------------|----------------------------------------------------------------------------------------------------|----------------------------------------------------------------------------------------------------|----------------------------------------------------------------------------------------------------|----------------------------------------------------------------------------------------------------|----------------------------------------------------------------------------------------------------|----------------------------------------------------------------------------------------------------|
| O 02                       | O 03                                                                         | O 04                                                                                                    | O 05                                                                                                    | O 06                                                                                                    | O 07                                                                                                    | O 08                                                                                                    | Cancel                                                                                                    |
| C 10                       | O 11                                                                         | O 12                                                                                                    | <b>C</b> 13                                                                                                    | O 14                                                                                                    | O 15                                                                                                    | C 16                                                                                                    |                                                                                                    |
| C 18                       | O 19                                                                         | O 20                                                                                                    | O 21                                                                                                    | O 22                                                                                                    | O 23                                                                                                    | <b>C</b> 24                                                                                                    |                                                                                                    |
| C 26                       | C 27                                                                         | O 28                                                                                                    | O 29                                                                                                    | C 30                                                                                                    | O 31                                                                                                    | <b>C</b> 32                                                                                                    |                                                                                                    |
| file<br>e defau<br>e selec | It file<br>ted file                                                          |                                                                                                    |                                                                                                    | Se                                                                                                    | elect file                                                                                                    |                                                                                                    |                                                                                                    |
| name –<br>.\darwir         | ndevice-2                                                                    | 2.cfg                                                                                                    |                                                                                                    |                                                                                                    |                                                                                                    |                                                                                                    |                                                                                                    |
|                            | A 02<br>C 10<br>C 10<br>C 18<br>C 26<br>file<br>a defau<br>a selec<br>name – | C 02 C 03<br>C 10 C 11<br>C 18 C 19<br>C 26 C 27<br>file<br>e default file<br>e selected file<br>name<br>\darwindevice-2 | -A<br>C 02 C 03 C 04<br>C 10 C 11 C 12<br>C 18 C 19 C 20<br>C 26 C 27 C 28<br>file<br>e default file<br>e selected file<br>hame<br>Marwindevice-2.cfg | A<br>C 02 C 03 C 04 C 05<br>C 10 C 11 C 12 C 13<br>C 18 C 19 C 20 C 21<br>C 26 C 27 C 28 C 29<br>file<br>e default file<br>a selected file<br>hame<br>Marwindevice-2.cfg | -A<br>C 02 C 03 C 04 C 05 C 06<br>C 10 C 11 C 12 C 13 C 14<br>C 18 C 19 C 20 C 21 C 22<br>C 26 C 27 C 28 C 29 C 30<br>file<br>e default file<br>e selected file<br>hame<br>Marwindevice-2.cfg | A<br>C 02 C 03 C 04 C 05 C 06 C 07<br>C 10 C 11 C 12 C 13 C 14 C 15<br>C 18 C 19 C 20 C 21 C 22 C 23<br>C 26 C 27 C 28 C 29 C 30 C 31<br>file<br>e default file<br>asselected file<br>Select file<br>tame<br>Manwindevice-2.cfg | A<br>C 02 C 03 C 04 C 05 C 06 C 07 C 08<br>C 10 C 11 C 12 C 13 C 14 C 15 C 16<br>C 18 C 19 C 20 C 21 C 22 C 23 C 24<br>C 26 C 27 C 28 C 29 C 30 C 31 C 32<br>file<br>e default file<br>selected file<br>tame<br>Marwindevice-2.cfg |

#### 2.2 Starting the Configurator and Setting Parameters

Select the RS-422-A address (you cannot select the address for RS-232-C). Setting file: This is the same as the description for "When the port is an Ethernet port." However, for COM, all settings can be received.

#### Serial Setting Tab Page

The following items are specified on the Serial Setting tab page.

| Port No. |          | )          |            |            |
|----------|----------|------------|------------|------------|
|          | Туре     | Baud Rate  | Parity Bit | Stop Bit   |
| :OM1     | RS-232-C | 🚽 9600 bps |            | 1 🚽        |
| COM2     | RS-422-A | 🚽 9600 bps |            | 1 💌        |
| сомз     | RS-232-C | 🝷 9600 bps |            | 1 💌        |
| COM4     | RS-422-A | 🝷 9600 bps |            | 1 🗸        |
| COM5     | RS-232-C | 🝷 9600 bps |            | 1 🗸        |
| COM6     | RS-422-A | 🚽 9600 bps |            | 1 🗸        |
| COM7     | RS-232-C | 💌 9600 bps |            | <b>1</b> 🔽 |
| COM8     | RS-422-A | 🝷 9600 bps |            | 1 💌        |
| COM9     | RS-232-C | 👻 9600 bps |            | 1 🖵        |
| 0        | 4        |            | - <b>J</b> |            |

| Port No.:  | Select the check box corresponding to the port No. to be used. |
|------------|----------------------------------------------------------------|
| Type:      | Set the type of port to be used.                               |
| Baud Rate: | Select the baud rate for the port to be used.                  |
| Parity:    | Set the parity for the port to be used.                        |
| Stop Bit:  | Select the stop bit for the port to be used.                   |
|            |                                                                |

#### **Version Information Dialog Box**

The Version Information dialog box shows the following information.

- Version information
- ProgID
- · Serial No.

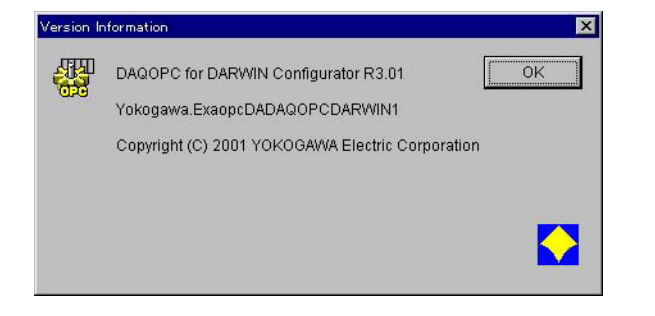

# 2.3 Starting and Stopping DAQOPC

#### Starting DAQOPC

The DA server process automatically starts as a background process when the Windows system is started. At this point, DAQOPC starts communications with the DARWIN according to the communication conditions that were specified using the Configurator.

The setup information of the Configurator is loaded during the startup of the Windows system. If you change the Configurator settings, restart the system to apply the new settings.

#### Stopping DAQOPC

The DA server process automatically stops when the Windows system is shut down.

# 2.4 Setting Up the DAQOPC Client

If you are using DAQOPC remotely from a PC that is connected to the network, you must setup the DAQOPC client.

If you have not set up the DAQOPC client, follow the procedure below to set up the software.

- 1. Insert a formatted floppy disk into the floppy drive of the PC (PC server) in which you have installed DAQOPC.
- 2. On the server PC, run ZOPMKEXAFDC.EXE in the Program folder in the installation folder of the DAQOPC using a program such as Windows Explorer.
- 3. A dialog box appears when an OPC client setup disk is created. Click **OK** in the dialog box.
- 4. Log on to the PC (PC client) in which to setup the OPC client using a user name belonging to the Administrator group.
- 5. Insert the setup floppy disk that you have just created into the floppy drive of the client PC.
- 6. Run Setup.exe on the setup floppy disk. The OPC client is set up.

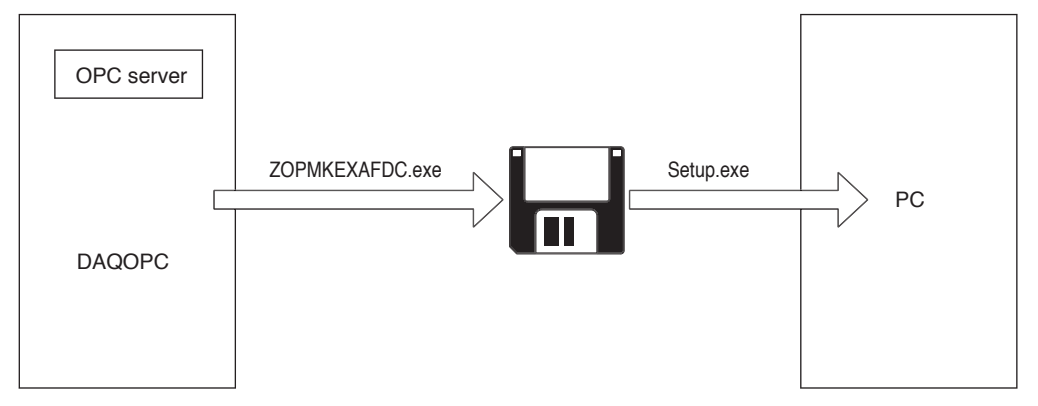

#### Access Method from the Client Software

The ProgID used in accessing DAQOPC from the client software is as follows: Yokogawa.ExaopcDADAQOPCDARWIN1

# 2.5 Handling of Configuration Files

The DAQOPC for the DARWIN series uses the configuration file based on the following philosophy.

#### **Basic Operation**

The server receives the setup information from the connected remote DARWIN at startup and operates based on the received information.

#### How to Use Port No. 34151 of the Ethernet Module

When compared to port No. 34150, the commands that can be used on port No. 34151 are limited, and the information required by the server cannot be retrieved. If you are using the DAQOPC through port No. 34151 of the Ethernet module simultaneously with other software programs, the required information is retrieved using DAQ32, a DARWIN standard software program.

#### To Cut Down the Server Startup Time

The time needed in retrieving setup information from the DARWIN can be reduced by receiving the settings and saving them to a file beforehand or by using the DAQ32 setting data.

#### **Operation When the DARWIN Setting Conditions Is Missing**

The server operation is not automatically recovered in the following cases. An explicit recover instruction or loading of properties is required.

- When reception fails at startup.
- · When reloading of properties fails.

If reloading of properties fails, the channels that were accessed up to this point remain as invalid channels. The server operation is not affected.

Also, if the PC does not receive the settings file when starting up, the server must be restarted.

#### **Communication Input Data**

Communication input data cannot be retrieved from the DARWIN (no such command exists). Therefore, the communication input data values are stored within the server. When writing of communication input data is successful, the saved values are overwritten with the successful values. The default value is 0. Therefore, the values retrieved at the client may be different from the values that are actually saved on the DARWIN.

# 3.1 Overview of the DAQOPC DA Server Function

#### Data Access Method via the OPC Interface

Through the OPC Interface, the OPC client creates a group object in the server object and registers the process data to be accessed as an ItemID in the group object. ItemIDs are registered in the form "tag, tag item." Using this scheme, you can specify the data acquisition rate for each group object. You can also register the same ItemID in different group objects according to your application.

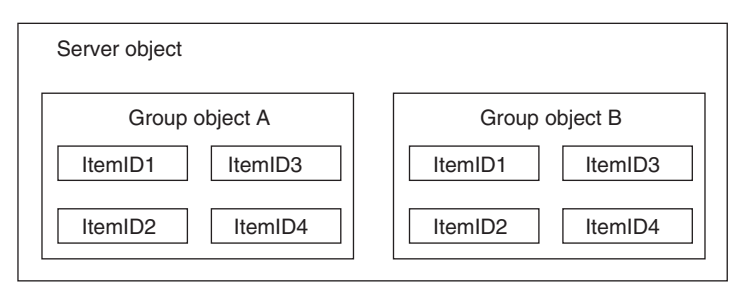

In the example below, two group objects, Trend 1 and Report 1, are created in the server object A. Device1!ch01.PV through ch04.PV are registered as ItemIDs in the Trend 1 group object. Device1!ch01.PV and Device1!ch04.Alarm01 are registered as ItemIDs in the Report 1 group object.

Trend 1 and Report 1 are accessed as independent group objects. In addition, the value of Device1!ch01.PV exists in Trend 1 and Report 1 in this example.

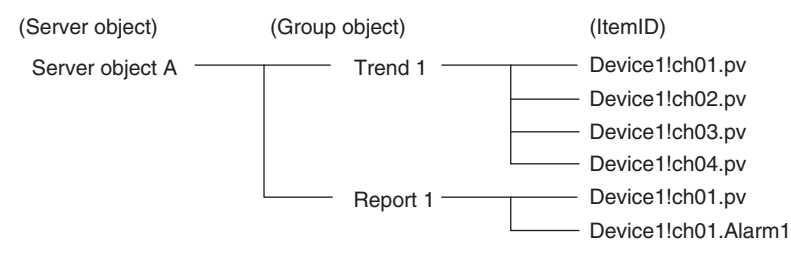

#### **OPC Interface Compliance**

The DAQOPC DA server is an OPC server that provides the interface complying with the following OPC DA Specification Version 2.05a.

- OPC DA Custom Interface
- OPC DA Automation Interface

It supports all the standard functions that are defined in these OPC Specifications. In addition, those items that are defined as options (browse function of items) are also supported. **Note** 

For details on the OPC Custom Interface and OPC Automation Interface, see the corresponding sections in section 1.3, "Server Functions."

# 3.2 OPC Interface Functions

The DAQOPC DA Server supports the standard interface of OPC Version 2.05a. It also supports a portion of the interface that is defined to be options. For clients that use the older version of the OPC interface, functions that were supported in OPC Version 1.0A are also supported.

This section will mainly focus on the vender-specific option interface of the DAQOPC DA Server.

For details on the OPC Interface, see the specifications that are released by the OPC Foundation.

#### A List of Interfaces

A list of interfaces that are supported is indicated for the OPC Custom Interface and OPC Automation Interface.

**Custom Interface** 

The table below indicates whether or not the DAQOPC DA Server supports various interfaces of the Custom Interface.

| Object                    | Interface Name                             | Description                                                                                                    | Support |
|---------------------------|--------------------------------------------|----------------------------------------------------------------------------------------------------|---------|
| OPCServer                 | IOPCServer                                 | A standard interface of the OPC DA server.<br>Adds and Deletes group objects.                                                         | Yes     |
|                           | IOPCCommon                                 | OPC common interface.<br>Sets the locale and retrieves error strings.                                                                 | Yes     |
|                           | IConnectionPointContainer                  | OPC common interface.<br>Interface for asynchronous communication used to<br>notify the client that the server is going to shut down. | Yes     |
|                           | IOPCItemProperties                         | Interface. Retrieves the properties of the ItemID.                                                                                    | Yes     |
|                           | IOPCBrowseServerAddress<br>Space(optional) | Browses the ItemIDs in the OPC DA server.                                                                                             | Yes     |
|                           | IOPCServerPublicGroups<br>(optional)       | Connects to the public group; deletes the public group.                                                                               | No      |
|                           | IPersistFile<br>(optional)                 | Loads and saves configuration information.                                                                                            | No      |
| OPCGroup                  | IOPCGroupStateMgt                          | Manages the group object.                                                                                                    | Yes     |
|                           | IOPCItemMgt                                | Manages the ItemIDs.                                                                                                    | Yes     |
|                           | IOPCSynclO                                 | Performs synchronous write and read operations.                                                                                       | Yes     |
|                           | IOPCAsyncIO2                               | Performs asynchronous write and read operations.                                                                                      | Yes     |
|                           | IConnectionPointContainer                  | Interface for creating connections for asynchronous read and write operations.                                                        | Yes     |
|                           | IOPCPublicGroupStateMgt<br>(optional)      | Convert a private group to a public group.                                                                                            | No      |
|                           | IOPCAsyncIO (old)                          | Performs asynchronous write and read operations (old interface for compatibility).                                                    | Yes     |
|                           | IDataObject (old)                          | Performs connection and disconnection to the asynchronous I/O (old interface for compatibility).                                      | Yes     |
| EnumOPCItem<br>Attributes | IEnumOPCItemAttributes                     | Retrieves a list of ItemIDs that are registered in the group object.                                                                  | Yes     |

Yes: Supported, O: Not supported

#### **Automation Interface**

The DAQOPC DA Server only supports the automation interfaces that correspond to the custom interfaces that are supported. The table below shows whether or not the interface is supported. (Since those that are not supported may result in error, error handling for Visual Basic must be provided.)

| Object    | Туре       | Name                     | Description                          | Support |
|-----------|------------|--------------------------|--------------------------------------|---------|
|           |            | StartTime                | Time when the server was started     | Yes     |
|           |            | CurrentTime              | Current time                         | Yes     |
|           |            | LastUpdateTime           | Time that was notified last          | Yes     |
|           |            | MajorVersion             | Major version                        | Yes     |
|           |            | MinorVersion             | Minor version                        | Yes     |
|           |            | BuildNumber              | Build number                         | Yes     |
|           |            | VendorInfo               | Vendor information                   | Yes     |
|           | Properties | ServerState              | Server state                         | Yes     |
|           |            | LocaleID                 | Locale ID                            | Yes     |
| OPCServer |            | Bandwidth                | Bandwidth                            | Yes     |
|           |            | OPCGroups                | Collection of group objects          | Yes     |
|           |            | PublicGroupNames         | Public group name                    | No      |
|           |            | ServerName               | Server name                          | Yes     |
|           |            | ServerNode               | Node name                            | Yes     |
|           |            | ClientName               | Client name                          | Yes     |
|           |            | GetOPCServers            | Gets a list of server names.         | Yes     |
|           |            | Connect                  | Established connection.              | Yes     |
|           |            | DisConnect               | Releases connection.                 | Yes     |
|           | Methods    | CreateBrowser            | Creates a browser object.            | Yes     |
|           |            | GetErrorString           | Gets the error string.               | Yes     |
|           |            | QueryAvailbleLocaleIDs   | Gets a list of supported locale IDs. | Yes     |
|           |            | QueryAvailableProperties | Gets a list of properties.           | Yes     |
|           |            | GetItemProperties        | Gets properties.                     | Yes     |
|           |            | LookupItemIDs            | Converts the ItemID of properties.   | No      |
|           | Events     | ServerShutDown           | Shutdown event                       | Yes     |

#### 3.2 POPC Interface Functions

| Object     | Туре       | Name                   | Description                       | Support |
|------------|------------|------------------------|-----------------------------------|---------|
|            |            | Organization           | Hierarchical type                 | Yes     |
|            |            | Filter                 | Filter specification              | Yes     |
|            | Properties | DataType               | Data type                         | Yes     |
|            |            | AccessRights           | Access rights                     | Yes     |
|            |            | CurrentPosition        | Current position                  | Yes     |
|            |            | Count                  | Number of collections             | Yes     |
|            |            | Item                   | Gets the object.                  | Yes     |
| OPCBrowser |            | ShowBranches           | Gets a list of current positions. | Yes     |
|            |            | ShowLeafs              | Gets a list of current positions. | Yes     |
|            |            | MoveUp                 | Moves the hierarchy.              | Yes     |
|            | Methods    | MoveToRoot             | Moves the hierarchy.              | Yes     |
|            |            | MoveDown               | Moves the hierarchy.              | Yes     |
|            |            | MoveTo                 | Gets the absolute position.       | Yes     |
|            |            | GetItemID              | Gets the ItemID.                  | Yes     |
|            |            | GetAccessPaths         | Gets access paths.                | No      |
|            |            | DefaultGroupIsActive   | Default active property           | Yes     |
|            |            | DefaultGroupUpdateRate | Default cache update              | Yes     |
|            |            | DefaultGroupDeadband   | Default deadband                  | Yes     |
|            | Properties | DefaultGroupLocaleID   | Default locale ID                 | Yes     |
|            |            | DefualtGroupTimeBias   | Default time bias                 | Yes     |
|            |            | Count                  | Number of collections             | Yes     |
| OPCGroups  |            | Item                   | Gets the group object.            | Yes     |
|            |            | Add                    | Adds a group.                     | Yes     |
|            |            | GetOPCGroup            | Gets the group object.            | Yes     |
|            | Methods    | Remove                 | Deletes the group.                | Yes     |
|            |            | RemoveAll              | Deletes all groups.               | Yes     |
|            |            | ConnectPublicGroup     | Gets the public group.            | No      |
|            |            | RemovePublicGroup      | Deletes the public group.         | No      |

#### 3.2 POPC Interface Functions

| Object   | Туре       | Name                | Description                     | Support |
|----------|------------|---------------------|---------------------------------|---------|
|          |            | Name                | Group name                      | Yes     |
|          |            | IsPublic            | Public property (always FALSE)  | No      |
|          |            | IsActive            | Active property                 | Yes     |
|          |            | IsSubcscribed       | Asynchronous property           | Yes     |
|          |            | ClientHandle        | Client handle                   | Yes     |
|          | Properties | ServerHandle        | Server handle                   | Yes     |
|          |            | LocaleID            | Locale ID                       | Yes     |
|          |            | TimeBias            | Time bias                       | Yes     |
|          |            | DeadBand            | Deadband                        | Yes     |
|          |            | UpdateRate          | Cache update rate               | Yes     |
|          |            | OPCItems            | Item collection                 | Yes     |
| OPCGroup |            | SyncRead            | Performs a synchronous read.    | Yes     |
|          |            | SyncWrite           | Performs a synchronous write.   | Yes     |
|          |            | AsyncRead           | Performs an asynchronous read.  | Yes     |
|          | Methods    | AsyncWrite          | Performs an asynchronous write. | Yes     |
|          |            | AsyncRefresh        | Refreshes.                      | Yes     |
|          |            | AsyncCancel         | Cancels asynchronous request.   | Yes     |
|          |            | DataChange          | Change notification             | Yes     |
|          |            | AsyncReadComplete   | Asynchronous read response      | Yes     |
|          | Events     | AsyncWriteComplete  | Asynchronous write response     | Yes     |
|          |            | AsyncCancelComplete | Cancel response                 | Yes     |

#### 3.2 POPC Interface Functions

| Object    | Туре       | Name                     | Description                      | Support |
|-----------|------------|--------------------------|----------------------------------|---------|
|           |            | Parent                   | Parent group object              | Yes     |
|           |            | DefaultRequestedDataType | Default requested data type      | Yes     |
|           | Properties | DefaultAccessPath        | Default access path              | No      |
|           |            | DefaultActive            | Default active property          | Yes     |
|           |            | Count                    | Number of collections            | Yes     |
|           |            | Item                     | Gets the item object.            | Yes     |
| ODOllaria |            | GetOPCItem               | Gets the item object.            | Yes     |
| OPCItems  |            | Remove                   | Removes the item object.         | Yes     |
|           |            | Validate                 | Checks the item.                 | Yes     |
|           | Methods    | SetActive                | Sets the active property.        | Yes     |
|           |            | SetClientHandles         | Sets the client handle.          | Yes     |
|           |            | SetDataTypes             | Sets the data type.              | Yes     |
|           |            | AddItem                  | Adds an item.                    | Yes     |
|           |            | AddItems                 | Adds multiple items.             | Yes     |
|           | Drementies | Parent                   | Parent group object              | Yes     |
|           |            | ClientHandle             | Client handle                    | Yes     |
|           |            | ServerHandle             | Server handle                    | Yes     |
|           |            | AccessPath               | Access path                      | No      |
|           |            | AccessRights             | Access rights                    | Yes     |
|           |            | ItemID                   | ItemID                           | Yes     |
|           |            | IsActive                 | Active property                  | Yes     |
|           | Froperties | RequestedDataType        | Requested data type              | Yes     |
| OPCItem   |            | Value                    | Data value                       | Yes     |
|           |            | Quality                  | Quality flag                     | Yes     |
|           |            | TimeStamp                | Time stamp                       | Yes     |
|           |            | CanonicalDataType        | Data type assigned by the server | Yes     |
|           |            | EUType                   | Engineering unit type            | No      |
|           |            | EUInfo                   | Engineering unit information     | No      |
|           | Methods    | Read                     | Performs a synchronous read.     | Yes     |
|           |            | Write                    | Performs a synchronous write.    | Yes     |

#### **Process Data**

The process data of the OPC specification consists of the following three elements.

- Value
- Quality Flag
- Time Stamp

#### Value

OPC uses a data type called VARIANT.

#### **Quality Flag**

This flag indicates whether the Value was retrieved correctly. Notifies the reason if erroneous.

The quality flag of DAQOPC follows the system of the OPC specifications. The quality flag system of the OPC specifications consists of the following three contents.

- Quality (Good, Bad, or Uncertain)
- Substatus (details dependent on the Quality)
- · Limit (additional information for the substatus)

The quality flag is expressed using the following 8 bits.

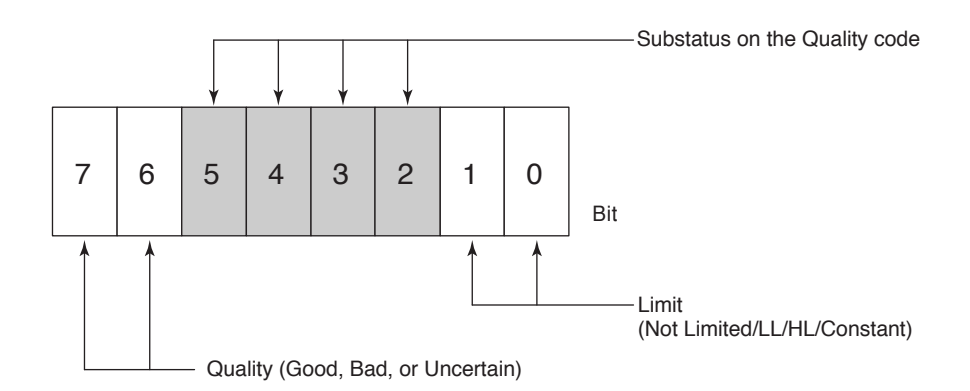

DAQOPC sets these three types of information as a quality flag.

#### **Quality and Substatus**

The Substatus of the Quality code contains information that can be expressed using 4 bits for each Quality (Good, Bad, and Uncertain). The Substatus codes are defined by the OPC specifications. DAQOPC uses these codes to add details. The table below shows the information that the OPC specifications define.

|      | Substatu       | Code                |                          |
|------|----------------|---------------------|--------------------------|
| Code | Good(3)        | Bad(0)              | Uncertain(1)             |
| 0    | Non-specific   | Non-specific        | Non-specific             |
| 1    | N/A            | Configuration Error | Last Usable Value        |
| 2    | Local Override | Not Connected       | N/A                      |
| 3    |                | Device Failure      | Sensor Not Accurate      |
| 4    |                | Sensor Failure      | EngineeringUnitsExceeded |
| 5    |                | Last Known Value    | Sub-Normal               |
| 6    |                | Comm Failure        |                          |
| 7    |                | Out of Service      |                          |
| 8    |                |                     |                          |
| 9    |                |                     |                          |
| 10   |                |                     |                          |
| 11   |                |                     |                          |
| 12   |                |                     |                          |
| 13   |                |                     |                          |
| 14   |                |                     |                          |
| 15   |                |                     |                          |

#### Limit

Limit is yet another Quality code information that is added to the combination of Quality and Substatus.

| Code | Description  |
|------|--------------|
| 0    | Not Limited  |
| 1    | Low Limited  |
| 2    | High Limited |
| 3    | Constant     |

#### Data and Quality code

The data from the DARWIN is converted to the following Quality codes.

| Data status                        | Quality | Substatus           | Limit        |
|------------------------------------|---------|---------------------|--------------|
| Normal value                       | Good    | Non-specific        | Not Limited  |
| Positive overrange value           | Good    | Non-specific        | High Limited |
| Negative overrange value           | Good    | Non-specific        | Low Limited  |
| Skip or computation Off            | Bad     | Out of Service      | Not Limited  |
| Error value                        | Bad     | Sensor Failure      | Not Limited  |
| No data                            | Bad     | Out of Service      | Not Limited  |
| Communication error                | Bad     | Comm Failure        | Not Limited  |
| The specified item does not exist. | Bad     | Configuration Erroe | Not Limited  |

By assigning values other than normal values using the Configurator, you can check the data from the DARWIN even without the Quality code.

#### **Time Stamp**

Retrieves either the time of the DARWIN or the time of the PC. Using the Configurator, you can change the destination from which to retrieve the time.

| Selection on the Configurator | Description                                                                                   |  |  |
|-------------------------------|-----------------------------------------------------------------------------------------------|--|--|
| Time of the device (DARWIN)   | Retrieves the time of the device.                                                             |  |  |
| Time of the PC                | Retrieves the time of the PC in which the Server for retrieving the data is installed in UTC. |  |  |

Note: The "DEVICE" section is fixed. In the number section that follows, specify the device position that you assigned using the Configurator.

#### ItemID

An arbitrary string used to identify items. It is generally called tags.

#### Defining the ItemID

DAQOPC defines ItemIDs as follows: Device!tag number.data item Example: DEVICE1!CH001.PV The "DEVICE" section is fixed

The "DEVICE" section is fixed. In the number section that follows, specify the device position that you assigned using the Configurator.

#### A list of ItemIDs

On DAQOPC, the following items can be accessed using ItemIDs.

| ItemID Description                                 |                                       | Canonical<br>data type | Access Rights | Notes                                     |
|----------------------------------------------------|---------------------------------------|------------------------|---------------|-------------------------------------------|
| DEVICEx!CHxxx.PV Measured value or computed result |                                       | VT_R8                  | Read Only     | Measurement and computation channels only |
| DEVICEx!CHxxx.ALARMx                               | Alarm status of the specified channel | VT_12                  | Read Only     | Measurement and computation channels only |
| DEVICEx!CHcxx.INPUT                                | Value of the communication input data | VT_R8                  | Read/Write    | Communication input data only             |
| DEVICEx!COMMON.STATUS                              | Device status                         | VT_l2                  | Read/Write    |                                           |
| DEVICEx!COMMON.PROP                                | Property read status                  | VT_l2                  | Read/Write    |                                           |
| DEVICEx!Rxxx.STATUS                                | Command DO status                     | VT_BOOL                | Read/Write    | Command DO only                           |

- The retrievable process values are the following two values.
- Measured value and computed value
  - Syntax Device name!channel number.pv
  - Example: Device1!Ch01.PV
  - For the device name, enter the name of the device that you specified using the Configurator
- · Alarm value
  - Syntax Device name!channel number.ALARM1
  - Example: Device1!Ch01\_ALARM1
  - You can specify ALARM1 through ALARM4 for the alarm.
- The read/writable values are the following two values.
- Input value
  - Syntax Device name!communication input data number.INPUT
  - Example: Device1!ChC01.INPUT
  - Add the letter C as in ChC01 for the communication input data.
- Command DO
  - Syntax Device name!communication input data number.STATUS
  - Example: Device1!R001.STATUS
  - For the relay number, the xxx of Rxxx is the same as the lxx, Sxx, 0xx, 1xx, 2xx, 3xx, 4xx, and 5xx of the DARWIN.
- Item name PV
  - Specifiable tag: Existing measurement and computation channels only

#### Item name ALARM

Specifiable tag: Existing measurement and computation channels only Item names are ALARM1, ALARM2, ALARM3, and ALARM4.

The alarm value is 0 if there is no alarm occurring. The value is set to the alarm type (alarm type value 1 through 6 as written in property ID: 6004), which is an alarm item property, if an alarm is occurring (see page 3-14).

#### Item name INPUT

Specifiable tag: Existing communication input data only

The input range is the range that can be input to the DARWIN.

The server does not check whether the input value is within the allowed input range. Cannot be used when the port number used on the Ethernet network is set to 34151.

#### Item name STATUS(Rxxx)

Specifiable tag: Rxxx

Only command DO that can be used on the DARWIN DA model (style 8 or later) can be specified.

The status of the specified relay is as follows:

| Relay off | FALSE |
|-----------|-------|
| Relay on  | TRUE  |

Cannot be used when the port number used on the Ethernet network is set to 34151.

#### Item name STATUS(COMMON)

| Specifiable tag: COMMON                        |             |
|------------------------------------------------|-------------|
| Indicates the status of the specified device ( | see below). |
| Operating normally.                            | 0           |
| The specified device does not exist.           | 1           |
| Failed to allocate memory area.                | 2           |
| Failed to open communications.                 | 3           |
| Communication error.                           | 4           |

When the status is 3 and 4, and 0 is written, the DAQOPC server attempts to recover the communication of the specified device. When the communication recovers, the device status is received and the property information is retrieved. The device status also written to a fixed file.

Writing 0 when the status is 0, 1, or 2 is void.

Note .

If the module configuration is changed after receiving the settings and the channel that was valid before no longer exists, the value is set to the value specified by the Configurator, and the quality code is change to "The specified item does not exist."

#### Item name PROP

| Specifiable tag:                                                                       | COMMON                |                           |                         |
|----------------------------------------------------------------------------------------|-----------------------|---------------------------|-------------------------|
| Indicates the prope                                                                    | erty read status of   | he specified device (se   | ee below).              |
| The properties of t                                                                    | he specified devic    | e have not been read.     | 0                       |
| The properties of t                                                                    | he specified devic    | e have been read.         | 1                       |
| Performs a read of                                                                     | peration to the spe   | cified device.            | 2                       |
| When 2 is written, the                                                                 | properties are reti   | ieved from the specifie   | ed device. Normally, if |
| the device status is se                                                                | et to be received at  | startup by the Configu    | irator, they are        |
| received at startup and the properties are retrieved. If a file is specified, the      |                       |                           |                         |
| properties are read fro                                                                | om the file at startu | p. When a retrieve ree    | quest for a property    |
| value is received, the                                                                 | server returns a va   | alue based on this valu   | e rather than actually  |
| equesting the device. In addition, the server uses the decimal position information of |                       |                           |                         |
| the measured and co                                                                    | mputed values tha     | at are retrieved at the s | tart of DAQOPC.         |
| Therefore, if you char                                                                 | nge the range and     | other settings on the sp  | pecified device, the    |
|                                                                                        |                       |                           |                         |

# settings are reread from the specified file. The settings are not received. **Note**

If the module configuration is changed after executing a reread and the settings and the channel that was valid before no longer exists, the value is set to the value specified by the Configurator, and the quality code is change to "The specified item does not exist."

#### Access path

OPC defines access path for distinguishing the COM (Component Object Model) ports, but the DAQOPC DA Server does not use it.

#### Blob

OPC defines a parameter called Blob to increase the efficiency of ItemID searches, but the DAQOPC DA Server does not use it.

#### Data acquisition operation

The data acquisition operation complies with the OPC specifications. However, if the acquisition request from the client software exceeds the specifications of the maximum number of data points of DAQOPC, the process is temporarily suspended. Therefore, the desired response will not be obtained.

#### Cached data update

- The cached data is scheduled in units of the update rate as follows:
- 1. The cached data is divided into update rate communication units (the maximum number of data points that can be transferred each time: 10000).
- 2. If the data and the update rate are the same, it is scheduled once to avoid duplication.
- 3. Each communication unit is scheduled as follows:
  - · Each communication unit maintains its update rate.
  - Scheduling is dispersed so that duplication of communication units within the same second with the same update rate is avoided as much as possible up to a range of one minute.
  - Scheduling is performed so that duplication within the same second with communication units of other update rates is minimized.
  - The communication unit of each update rate is scheduled with the start point at each 0 s of the system time. If multiple communication units of the same update rate exist, they are scheduled in order every 1 s with the update rate as the maximum width.

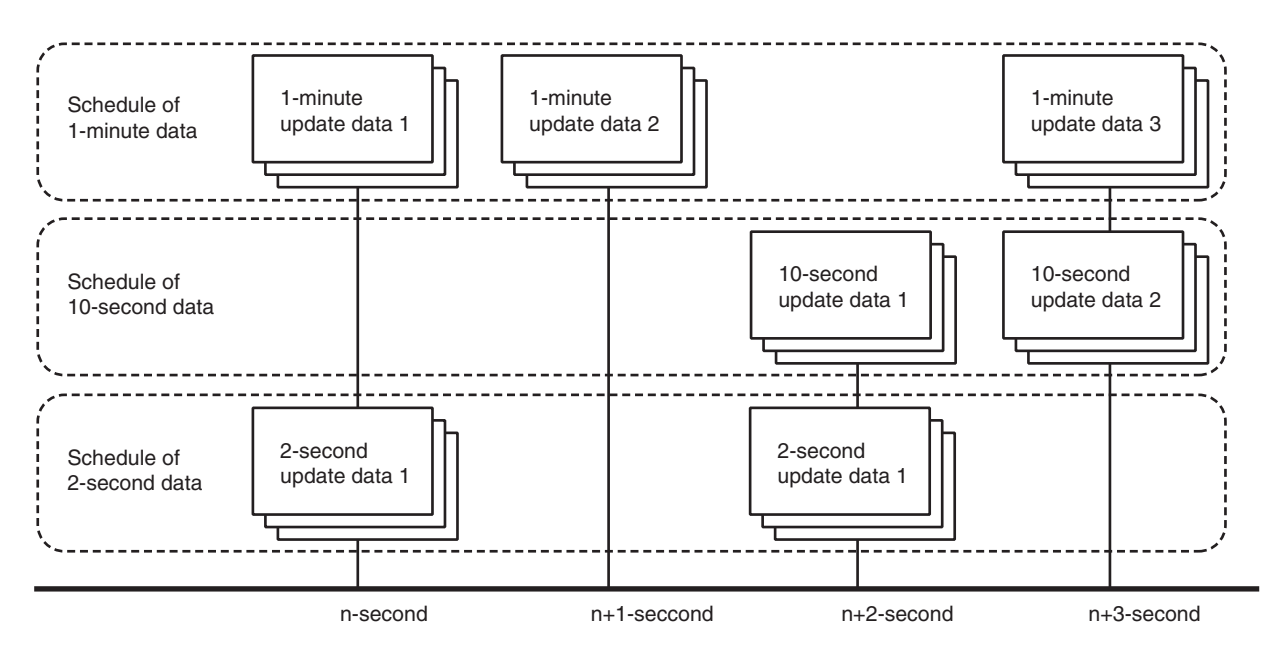

#### Subscription

DAQOPC rules regarding the data change check for the subscription are given below.

- For data of which the type is VT\_R8 (measured and computed values (PV)), if the ratio of the difference between the current cached data and the new value is greater than the deadband, cached data is updated.
- For data of which the type is VT\_I2 (alarm status (ALARMx), device status (Common.STATUS), property read status (PROP)), and VT\_BOOL (command DO status (Rxxx.Status)), if there is a difference between the current cached data and the new value, cached data is updated.

#### Group Object Attribute (IOPCGroupStateMgt)

"Groups" are provided as means by which the OPC client can efficiently access the process data via the DA server. The OPC client is able to register arbitrary number of items in a group, and, in general, this group is handled as a unit for process data access. The handling of group object properties that are vender-specific is indicated below.

#### Group name

For the DAQOPC DA Server, if no name is specified when creating a group object, a group object with the following name is created.

Name of the created group: CSGroup1, CSGroup2, ..., CSGroupN where N is an integer string.

#### Item Attribute (IOPCItemProperties)

Item attributes are attributive values that can be retrieved by specifying the ItemID and property ID. The following types of data can be acquired.

#### Specifying the data item PV (measurement channel and computation channel)

ItemID is specified as follows: Device name!measurement or computation channel.PV Example: DEVICE1!CH001.PV

| Property ID | VARIANT type | Description                                                          |  |
|-------------|--------------|----------------------------------------------------------------------|--|
| 1           | VARTYPE      | "Item Cannonical Data Type"                                          |  |
|             |              | Allows retrieval of VARIANT data type of items.                      |  |
| 5           | VT_I4        | "Item Access Rights"                                                 |  |
|             |              | 1: Read only.                                                        |  |
|             |              | Access level of item.                                                |  |
| 6           | VT_R4        | "Server Scan Rate"                                                   |  |
|             |              | Example "250"                                                        |  |
|             |              | Allows retrieval of the DARWIN measurement interval in the ms order. |  |
| 100         | VT_BSTR      | "EU Unit"                                                            |  |
|             |              | Example "°C"                                                         |  |
|             |              | Allows retrieval of the engineering unit specified on the DARWIN. *1 |  |
| 102         | VT_R8        | "High EU"                                                            |  |
|             | _            | Example "2.0000"                                                     |  |
|             |              | Allows retrieval of the upper limit of the span or scale that is     |  |
|             |              | specified on the DARWIN.*2                                           |  |
|             | VT_R8        | "Low EU"                                                             |  |
| 103         |              | Example "-2.0000"                                                    |  |
|             |              | Allows retrieval of the lower limit of the span or scale that is     |  |
|             |              | specified on the DARWIN.*2                                           |  |

\*1 When a setting data is received from the DA100, DC100, or DR or when a setting data that was created using the DAQ32 or DAQ32Plus Hardware Configurator is opened,  $\Omega$ , °, and  $\overline{\sigma}$  are converted to spaces,  $\mu$  is converted to u, and  $\varepsilon$  is converted to e. Once a character is converted, it cannot be converted back.

\*2 The upper and lower limits of the selectable measurement range for each measurement range of the DARWIN.

If a linear scaling is used on the DARWIN side, they become left and right scales set by scaling. When the left scale and right scale are reversed, the Property IDs 102 and 103 become the lower limit and the upper limit of the scale, respectively.

For computation channels, the two Property IDs represent the specified left span and right span. When the left span and right span are reversed, Property IDs 102 and 103 become the lower limit and the upper limit of the span, respectively.

#### Specifying the data item ALARM (measurement channel and computation channel) ItemID is specified as follows:

| Property ID | VARIANT type | Description                                                          |  |
|-------------|--------------|----------------------------------------------------------------------|--|
| 1           | VARTYPE      | "Data Type"                                                          |  |
|             |              |                                                                      |  |
|             |              | Allows retrieval of VARIANT data type of items.                      |  |
| 5           | VT_I4        | "Item Access Rights"                                                 |  |
|             |              | 1: Read only.                                                        |  |
|             |              | Access level of item.                                                |  |
| 6           | VT_R4        | "Server Scan Rate"                                                   |  |
|             |              | Example "250"                                                        |  |
|             |              | Allows retrieval of the DARWIN measurement interval in the ms order. |  |
| 100         | VT_BSTR      | "EU Unit"                                                            |  |
|             |              | Example "++"                                                         |  |
|             |              | Allows retrieval of the engineering unit specified on the DARWIN.*   |  |
| 6004        | VT_l2        | "Alarm Type"                                                         |  |
|             |              | 0: Alarm OFF 5: RH alarm                                             |  |
|             |              | 1: H alarm 6: RL alarm                                               |  |
|             |              | 2: L alarm                                                           |  |
|             |              | 3: DH alarm                                                          |  |
|             |              | 4: DL alarm                                                          |  |
|             |              | Allows retrieval of the type of alarm specified on the DARWIN.       |  |
|             |              | If the range is set to SKIP or the computation channel is OFF,       |  |
|             |              | Alarm OFF is output for all channels.                                |  |
| 6005        | VT_R8        | "Alarm Trigger"                                                      |  |
|             |              | Example "1.583"                                                      |  |
|             |              | Allows retrieval of the alarm trigger value specified on the DARWIN. |  |
|             |              | It is set to 0 when the alarm is OFF.                                |  |

Device name!measurement or computation channel.ALARM1 or ALARM2-4 Example: DEVICE1!CH001.ALARM1

\* When a setting data is received from the DA100, DC100, or DR or when a setting data that was created using the DAQ32 or DAQ32Plus Hardware Configurator is opened,  $\Omega$ ,°, and  $\mathfrak{T}$  are converted to spaces,  $\mu$  is converted to u, and  $\epsilon$  is converted to e. Once a character is converted, it cannot be converted back.

Specifying the data item INPUT (communication input data)

ItemID is specified as follows:

Device name!communication input data.INPUT

Example: DEVICE1!CHC01.INPUT

| Property ID | VARIANT type | Description                                      |
|-------------|--------------|--------------------------------------------------|
| 1           | VARTYPE      | "Data Type"                                      |
|             |              | Allows retrieval of VARIANT data type of items.  |
| 5           | VT_I4        | "Item Access Rights"                             |
|             |              | 3: Read and write.                               |
|             |              | Access level of item.                            |
| 102         | VT_R8        | "High EU"                                        |
|             |              | Allows the retrieval of the upper limit that can |
|             |              | be input.                                        |
| 103         | VT_R8        | "Low EU"                                         |
|             |              | Allows the retrieval of the lower limit that can |
|             |              | be input.                                        |

#### Specifying the data item STATUS (Rxxx)

ItemID is specified as follows: Device name!relay number.STATUS Example: DEVICE1!R001.STATUS

| Property ID | VARIANT type | Description                                     |
|-------------|--------------|-------------------------------------------------|
| 1           | VARTYPE      | "Data Type"                                     |
|             |              |                                                 |
|             |              | Allows retrieval of VARIANT data type of items. |
| 5           | VT_I4        | "Item Access Rights"                            |
|             |              | 3: Read and write.                              |
|             |              | Access level of item.                           |

#### Specifying the data item STATUS (COMMON)

ItemID is specified as follows:

Device name!COMMON.STATUS

Example: DEVICE1!COMMON.STATUS

| Property ID | VARIANT type | Description                                     |
|-------------|--------------|-------------------------------------------------|
| 1           | VARTYPE      | "Data Type"                                     |
|             |              |                                                 |
|             |              | Allows retrieval of VARIANT data type of items. |
| 5           | VT_I4        | "Item Access Rights"                            |
|             |              | 3: Read and write.                              |
|             |              | Access level of item.                           |

#### Specifying the data item PROP (COMMON)

ItemID is specified as follows: Device name!COMMON.PROP Example: DEVICE1!COMMON.PROP

| Property ID | VARIANT type | Description                                     |
|-------------|--------------|-------------------------------------------------|
| 1           | VARTYPE      | "Data Type"                                     |
|             |              |                                                 |
|             |              | Allows retrieval of VARIANT data type of items. |
| 5           | VT_I4        | "Item Access Rights"                            |
|             |              | 3: Read and write.                              |
|             |              | Access level of item.                           |

#### Specifying the tag number (measurement channel)

ItemID is specified as follows: Device name!measurement channel Example: DEVICE1!CH001

 Property ID
 VARIANT type
 Description

 101
 VT\_BSTR
 "Item Description"

 Example "Funace 1"
 Allows retrieval of the tag strings specified on the DARWIN.\*

 For DA, "???????"

 6003
 VT\_BSTR

 "Input Range"

 Example "TC, TypeK"

 Allows the retrieval of range strings of measurement channels.

\* When a setting data is received from the DA100, DC100, or DR or when a setting data that was created using the DAQ32 or DAQ32Plus Hardware Configurator is opened,  $\Omega$ , °, and  $\Im$  are converted to spaces,  $\mu$  is converted to u, and  $\varepsilon$  is converted to e. Once a character is converted, it cannot be converted back.

#### Specifying the tag number (computation channel)

ItemID is specified as follows:

Device name!computation channel

Example: DEVICE1!CH031

| Property ID | VARIANT type | Description                                                   |
|-------------|--------------|---------------------------------------------------------------|
| 101         | VT_BSTR      | "Item Description"                                            |
|             |              | Example "Funace 1"                                            |
|             |              | Allows retrieval of the tag strings specified on the DARWIN.* |
|             |              | For DA, "????????"                                            |

\* When a setting data is received from the DA100, DC100, or DR or when a setting data that was created using the DAQ32 or DAQ32Plus Hardware Configurator is opened,  $\Omega$ , °, and  $\mathfrak{S}$  are converted to spaces,  $\mu$  is converted to u, and  $\epsilon$  is converted to e. Once a character is converted, it cannot be converted back.

#### Specifying the tag number (communication input data)

There are no item properties that can be retrieved.

#### Specifying the tag number (relay)

There are no item properties that can be retrieved.

#### Specifying the tag number (COMMON)

There are no item properties that can be retrieved.

#### Specifying the device

ItemID is specified as follows: Device name

Example: DEVICE1

| Property ID | VARIANT type | Description                                            |
|-------------|--------------|--------------------------------------------------------|
| 6001        | VT BSTR      | "Model"                                                |
|             |              | Example "DX120"                                        |
|             |              | On DARWIN, the DARWIN model name,                      |
|             |              | DA100, DR130, DR2xx, or DC100, is displayed.           |
| 6002        | VT_l2        | "Login Level"                                          |
|             |              | 1: For RS-232-C, RS-422-A, and Ethernet port No. 34150 |
|             |              | 2: For Ethernet port No. 34151                         |
|             |              | Allows retrieval of the access level to the DARWIN.    |

#### Locale ID (LCID)

The locale ID (LCID) is a language identifier that is used when the OPC server returns values as strings. It is used in alarms, status, and other parameters that include engineering units.

In general, the DAQOPC DA server ignores the locale ID.

The unit and tag strings of the DARWIN are passed without any modification.\* For error strings (IOPCServer::GetErrorString, IOPCCommon::GetErrorString), the DAQOPC Server only supports the locale or the Windows system. However, all error strings that are defined by the OPC are returned in English (Windows system errors are returned in the local language).

\* When a setting data is received from the DA100, DC100, or DR or when a setting data that was created using the DAQ32 or DAQ32Plus Hardware Configurator is opened, Ω, °, and <sup>3</sup> are converted to spaces, m is converted to u, and e is converted to e. Once a character is converted, it cannot be converted back.

#### Structures Defined by the OPC

The DAQOPC DA server handles the vendor-specific section of the structures that are defined by the OPC specifications as follows:

#### Item attributte structures (OPCITEMATTRIBUTES)

Engineering Unit

The engineering unit is the range information of the item ID.

#### Server status structures (OPCSERVERSTATUS)

Bandwidth

On the DAQOPC DA server, the bandwidth is set to the number of ItemIDs that are registered in the cache update.

VenderInfo

"Yokogawa Electric Corporation" is set on the DAQOPC server.

#### Support for OPC Optional Specifications

The OPC optional functions that DAQOPC supports are described below. Browsing (retrieves a list of ItemIDs in the server)

#### Hierarchy

IOPCBrowseServerAddressSpace is an interface used to retrieve a list of tags. There are two methods available for viewing the server-side list, FLAT or HIERARCHICAL. For the DAQOPC, use the HIERARCHICAL method specifying the device name, tag number, and data item in that order.

#### ItemID retrieval through GetItemID

The following string is returned for GetItemID.

- When a device name is specified
   Device name
   Example: Device1
   (Cannot be used in IOPCItemMgt::AddItems)
- When a tag number is specified
   Device name!tag number
   Example: Device1!ch001
   (Cannot be used in IOPCItemMgt::AddItems)
- When a data item is specified
   Device!tag number.data item
   Example: Device1!ch001.PV
   (Can be used in IOPCItemMgt::AddItems)

#### BrowseOPCItemIDs filter

If you specify OPC\_FLAT for the filter type, the operation is the same as when both OPC\_BRANCH and OPC\_LEAF are specified. Sorting is not performed on the list, and there is no limit in the number of data points that can be entered in the list. Therefore, the larger the number of tag numbers, more memory space is consumed. In such case, you can use the following types of filters to suppress the amount of memory that is consumed at any given time.

[szFilterCriteria]: [dwAccessRightsFilter]: DAQOPC ignores this parameter. DAQOPC supports this parameter.

• BrowseAccessPaths Since AccessPaths is not used, this is not supported.

# 3.3 Error Codes

| <b>•</b> • • •                                          |
|---------------------------------------------------------|
| Description                                             |
| Failed to allocate memory area.                         |
| Failed to load the communication setting data.          |
| A nonexistent device is specified by the Configurator.  |
| Failed communications at startup.                       |
| A communication error occurred.                         |
| Invalid value was input for communication input data.   |
| Failed to get the time stamp from the PC.               |
| A nonexistent channel or relay is specified as an item. |
| -                                                       |

The error codes that DAQOPC specifies are shown below.

# Index

#### A

| Access path          |     |
|----------------------|-----|
| Automation Interface | 2.2 |
|                      |     |

### В

| Blob     |      |
|----------|------|
| Browsing | 3-17 |

### С

| Cached data update |     |
|--------------------|-----|
| Configurator       | 2-2 |
| Custom Interface   |     |

### D

| DA Server                   | 1-6  |
|-----------------------------|------|
| DAQOPC configuration window | 2-1  |
| Data acquisition operation  | 3-11 |
| Defining the ItemID         | 3-9  |

## E

| rror Codes |
|------------|
|------------|

### F

| Flow of DAQOPC Operation              | 2-1 |
|---------------------------------------|-----|
| · · · · · · · · · · · · · · · · · · · |     |

# G

| <u>u</u>                |      |
|-------------------------|------|
| Group name              | 3-13 |
| Group Object Properties | 3-13 |

### Н

| Hardware | Requirements | <br> | 1-4 |
|----------|--------------|------|-----|
| Hardware | Requirements | <br> | 1-4 |

### L

| Item attributte structure |  |
|---------------------------|--|
| Item Properties           |  |
| ItemID                    |  |
|                           |  |

### <u>L</u>\_\_\_\_\_

| 0                              |     |
|--------------------------------|-----|
| OPC Automation Interface       | 1-7 |
| OPC Custom Interface           | 1-7 |
| OPC Interface                  | 1-1 |
| OPC Interface Compliance       | 3-1 |
| OPC Interface Functions        | 3-2 |
| Overall Construction of DAQOPC | 1-5 |

### Ρ

| P            |  |
|--------------|--|
| Process Data |  |

## Q

| Quality Flag |  | <br> | 3-7 |
|--------------|--|------|-----|
| Quality Flag |  | <br> | 3-7 |

# <u>S</u>\_\_\_\_\_

| Serial Setting Tab Page                          |      |
|--------------------------------------------------|------|
| Server Function                                  | 1-6  |
| Server status structure                          | 3-17 |
| Server/Client Configuration                      | 1-3  |
| Setting of Ethernet Dialog Box                   |      |
| Setting the Recorder                             |      |
| Setting Up the DAQOPC Client                     | 2-11 |
| Software Requirements                            | 1-4  |
| Starting and Stopping DAQOPC                     | 2-10 |
| Starting the Configurator and Setting Parameters |      |
| Structures                                       | 3-17 |

### Т

| T          |  |
|------------|--|
| Time Stamp |  |

### V

| Value . | <br>. 3-7 |
|---------|-----------|

### W

| What Is an O | PC Interface1-1 |
|--------------|-----------------|
|              |                 |